# **ACCESSO AL MEPA** SUPPORTO SPECIALISTICO RSPP **Tommaso Barone**

www.acquistinretepa.it

# 1. Accedere al sito <u>www.acquistinretepa.it</u>

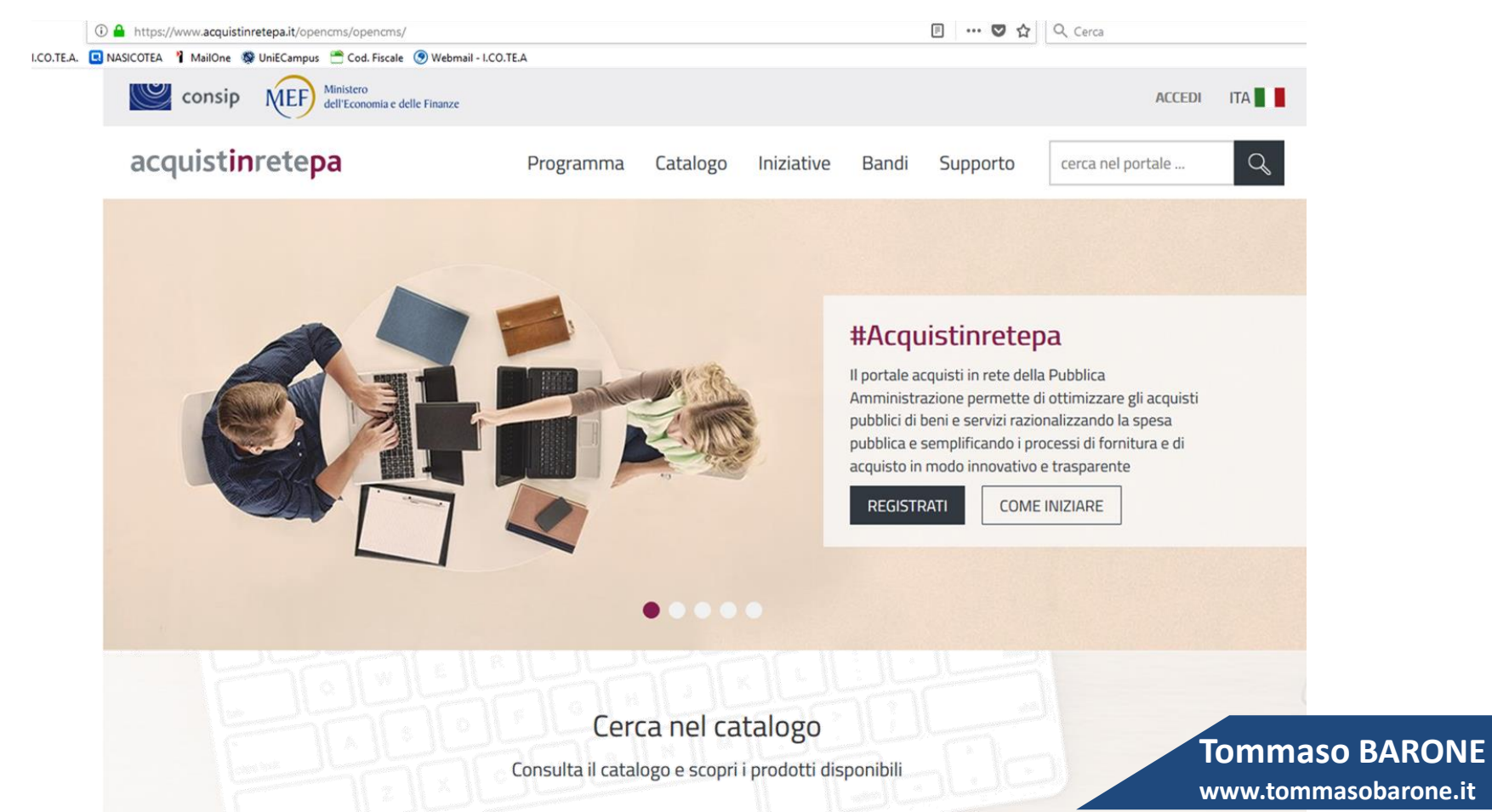

### 2. Accedere al «Cruscotto» inserendo Utente e Password

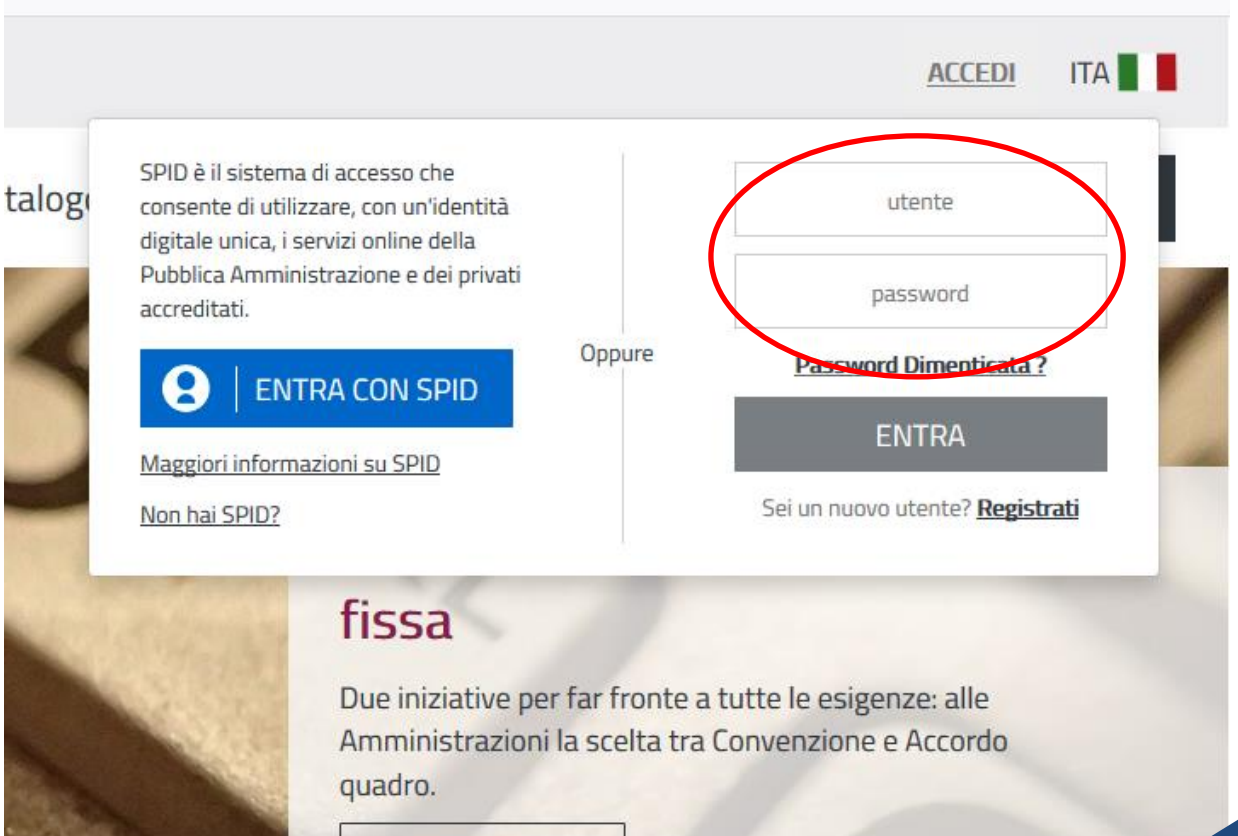

APPROFONDISCI

# 3. Selezionare il tipo di operatore con cui accedere:

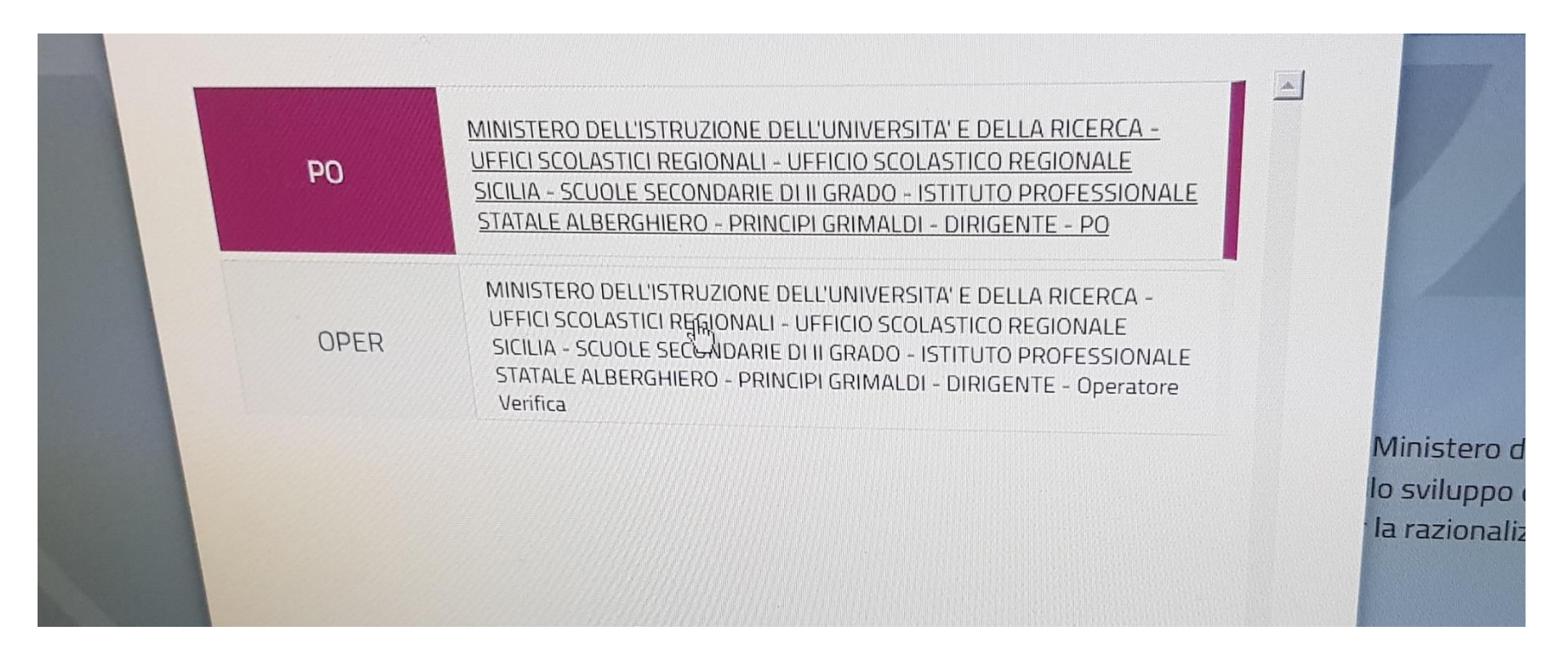

# 4. Selezionare «Cerca impresa»

| <ul> <li>+</li> <li>https://www.acquistinretepa.it/opencms/opencms/crusco</li> </ul> | tto/index.html#!/                                                                                                    | Ör                                                  |
|--------------------------------------------------------------------------------------|----------------------------------------------------------------------------------------------------|-----------------------------------------------------|
| grafe Edilizia Scol 🔲 NASICOTEA 🚮 Codice Fiscale 🚳 eCa                               | mpus 🗅 MailOne 🚯 I.CO.TE.A. 🗅 MEPA                                                                                                    |                                                     |
| > Abilitazione al MePa                                                               |                                                                                                    | PERSONALIZZA CRUSCOTTO                              |
| > Abilitazione al Sistema dinamico                                                   | Dalle PA Dal Sistema News Archivio                                                                                                    | Imposta filtro temporale                            |
| > Gare per Convenzioni                                                               |                                                                                                    |                                                     |
| > Gare per Accordi quadro                                                            | seleziona tutti ARCHIVIA ELIMINA                                                                                                    | ORDINA PER DATA                                     |
| > Altre Gare                                                                         | Dora Soru Gestione RDO 19/10/2018<br>Bichiesta di offerta per la RDO MEP                                                                   | Seleziona un messaggio ner visualizzare l'antenrima |
| > Modifica/Rinnovo dati impresa                                                      |                                                                                                    |                                                     |
| SERVIZI                                                                              | □ ! ☆         Rossana lesulauro         Comunicazioni P.A.         17/10/2018           RD0 2088025         RD0 2088025         17/10/2018 |                                                     |
| > Eventi e formazione                                                                | Rossana lesulauro Comunicazioni P.A. 16/10/2018                                                                                            |                                                     |
| > Cerca P.A.                                                                         | RD0 2088025                                                                                                    |                                                     |
| > Cerca Impresa                                                                      | □ ! ☆ Rossana lesulauro Gestione RDO 15/10/2018<br>Richiesta di offerta per la RDO MEP                                                     |                                                     |
| > Newsletter                                                                         |                                                                                                    |                                                     |
| > Fatturazione Elettronica                                                           |                                                                                                    |                                                     |
| > Gestione flussi                                                                    |                                                                                                    |                                                     |
|                                                                                      |                                                                                                    | Tommaso BAR                                         |
|                                                                                      |                                                                                                    | www.tommasobarou                                    |

| rca con Goo 🗙 😈 Ricer                                                                                                    | ca Impresa X TB Consule                                                         | nte in sicurezza e KSPP si X   🚽 | F                   |                        |                       |               |               |                     |         |
|----------------------------------------------------------------------------------------------------|---------------------------------------------------------------------------------|----------------------------------|---------------------|------------------------|-----------------------|---------------|---------------|---------------------|---------|
| ttps://www.acquistinretep                                                                                                    | a.it/adesioni/manageRegistrazioneElenco.                                        | Azienda.do?adfgenDispatchAc      | tion=initElencolmpr | rese&adfgenResetSes    | sion=true             |               |               |                     |         |
| EA 🔝 Legge 5 febbraio 1                                                                                                    | 🕖 Welcome! 🕒 libero - Cerca con                                                 | 🔟 60+ Social Media 🔰             | Alternanza scuola-I | 🚯 Finanziamenti Alt    | er 🬀 bonus do         | centi corsi 🖪 | NASICOTEA 💍   | Come creare, gestir | 🛞 Sor   |
| consip                                                                                                    | Ministero<br>dell'Economia e delle Finanze                                      |                                  |                     | 公 PREFE                | eriti 🔗 i miei        | link 🖂 M      | IESSAGGI LB   | CRUSCOTTO           | ITA 📕 📕 |
| acquistir                                                                                                    | nretepa                                                                         | Programma                        | Catalogo            | Iniziative             | Bandi Su              | pporto        | cerca nel por | ortale              | Q       |
|                                                                                                    |                                                                                 |                                  |                     |                        |                       |               |               |                     |         |
|                                                                                                    |                                                                                 |                                  |                     |                        |                       |               |               |                     |         |
| Cerca Impresa                                                                                                    |                                                                                 |                                  |                     |                        |                       |               |               |                     | 2       |
| Cerca Impresa<br>Ricerca le Imprese a                                                                                                    | bilitate al Programma di Razionalizzazio                                        | one degli acquisti della P.A. m  | nediante la ragione | sociale oppure utilizz | zando i filtri sottos | itanti.       |               |                     | 2       |
| <b>Cerca Impresa</b><br>Ricerca le Imprese a<br>È obbligatorio comp                                                                                                    | bilitate al Programma di Razionalizzazio<br>lare almeno un campo                | one degli acquisti della P.A. m  | nediante la ragione | sociale oppure utilizz | zando i filtri sottos | tanti.        |               |                     | 2       |
| Cerca Impresa<br>Ricerca le Imprese a<br>È obbligatorio comp<br>CERCA IMPRESA                                                                                              | bilitate al Programma di Razionalizzazio<br>lare almeno un campo                | one degli acquisti della P.A. m  | nediante la ragione | sociale oppure utilizz | zando i filtri sottos | tanti.        |               |                     | 2       |
| Cerca Impresa<br>Ricerca le Imprese a<br>È obbligatorio comp<br>CERCA IMPRESA                                                                                              | bilitate al Programma di Razionalizzazio<br>lare almeno un campo                | one degli acquisti della P.A. m  | nediante la ragione | sociale oppure utilizz | zando i filtri sottos | tanti.        |               |                     | 2       |
| Cerca Impresa<br>Ricerca le Imprese a<br>È obbligatorio comp<br>CERCA IMPRESA<br>Racione sociale:                                                                          | bilitate al Programma di Razionalizzazio<br>lare almeno un campo                | one degli acquisti della P.A. m  | nediante la ragione | sociale oppure utilizz | zando i filtri sottos | tanti.        |               |                     | 2       |
| Cerca Impresa<br>Ricerca le Imprese a<br>È obbligatorio comp<br>CERCA IMPRESA<br>Raelene sociale:<br>Partita Iva:                                                          | bilitate al Programma di Razionalizzazio<br>lare almeno un campo<br>01188450884 | one degli acquisti della P.A. m  | nediante la ragione | sociale oppure utilizz | zando i filtri sottos | tanti.        |               |                     | 2       |
| Cerca Impresa<br>Ricerca le Imprese a<br>È obbligatorio comp<br>CERCA IMPRESA<br>Raeiene sociale:<br>Partita Iva:<br>Con se le logale in:                                  | bilitate al Programma di Razionalizzazio<br>lare almeno un campo<br>01188450884 | one degli acquisti della P.A. m  | nediante la ragione | sociale oppure utilizz | zando i filtri sottos | itanti.       |               |                     | 2       |
| Cerca Impresa<br>Ricerca le Imprese a<br>È obbligatorio comp<br>CERCA IMPRESA<br>Raoiece sociale:<br>Partita Iva:<br>Con sede legale in:<br>Attiva su:                     | bilitate al Programma di Razionalizzazio<br>lare almeno un campo<br>01188450884 | one degli acquisti della P.A. m  | nediante la ragione | sociale oppure utilizz | zando i filtri sottos | itanti.       |               |                     | 2       |
| Cerca Impresa<br>Ricerca le Imprese a<br>È obbligatorio comp<br>CERCA IMPRESA<br>Racione sociale:<br>Partita Iva:<br>Con sede legale in:<br>Attiva su:<br>Nell'iniziativa: | bilitate al Programma di Razionalizzazio<br>lare almeno un campo<br>01188450884 | one degli acquisti della P.A. m  | nediante la ragione | sociale oppure utilizz | zando i filtri sottos | tanti.        |               |                     | 2       |

### 6. Selezionare «TOMMASO BARONE»

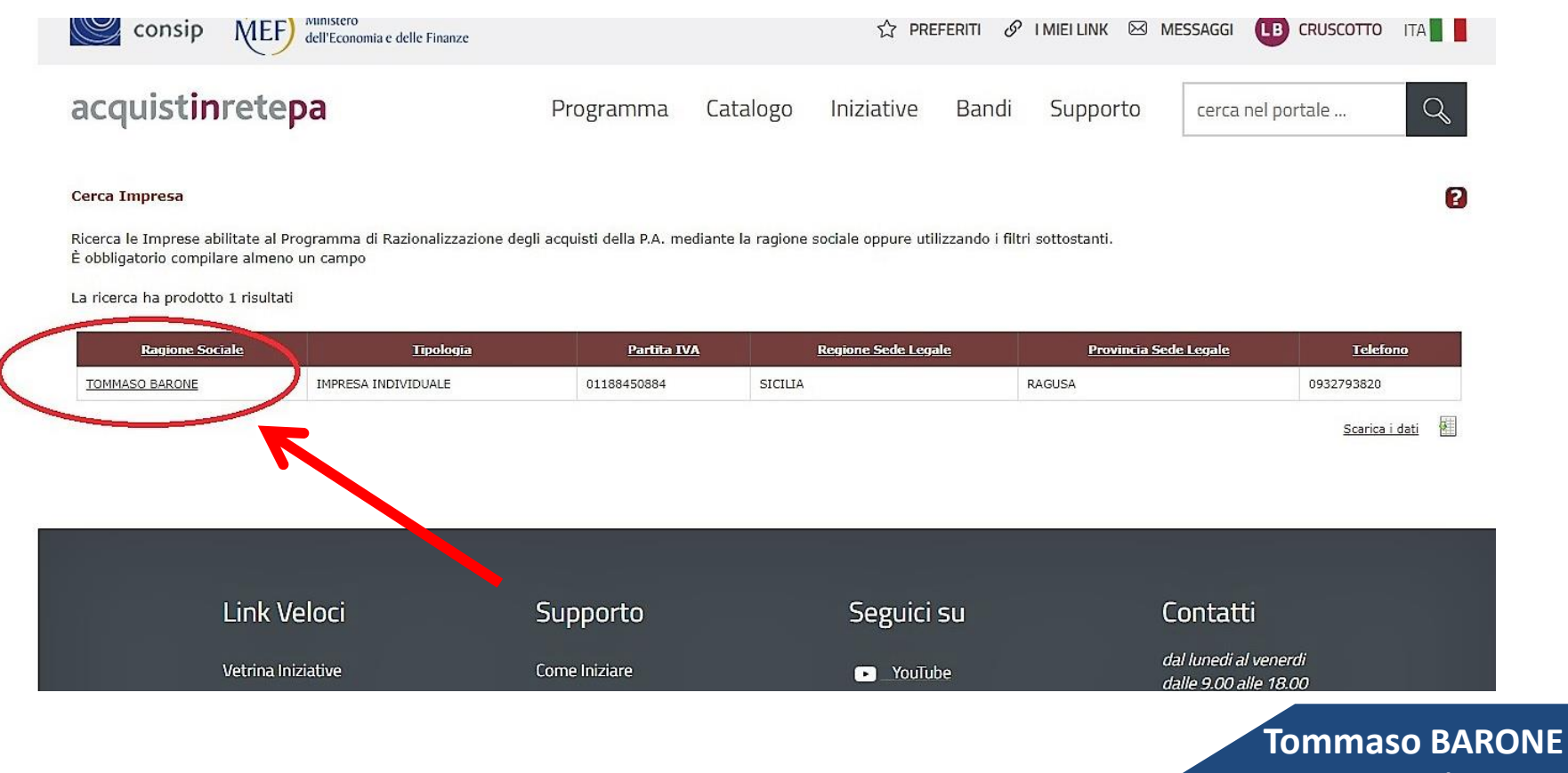

www.tommasobarone.it

#### 7. Selezionare «SERVIZI – SERVIZI DI SUPPORTO SPECIALISTICO»

| Pec Registro Imprese:<br>tommasobarone@pecmail.net |                        |                                    |
|----------------------------------------------------|------------------------|------------------------------------|
|                                                    |                        | Inserisci la posizione di partenza |
|                                                    |                        | VIA XX SETTEMBRE, 16 97014 ISPICA  |
| L'IMPRESA E' ATTIVA NELL                           | E SEGUENTI INIZIATIVE: |                                    |
| STRUMENTO                                          |                        |                                    |

#### 8. Selezionare «CREA RDO»

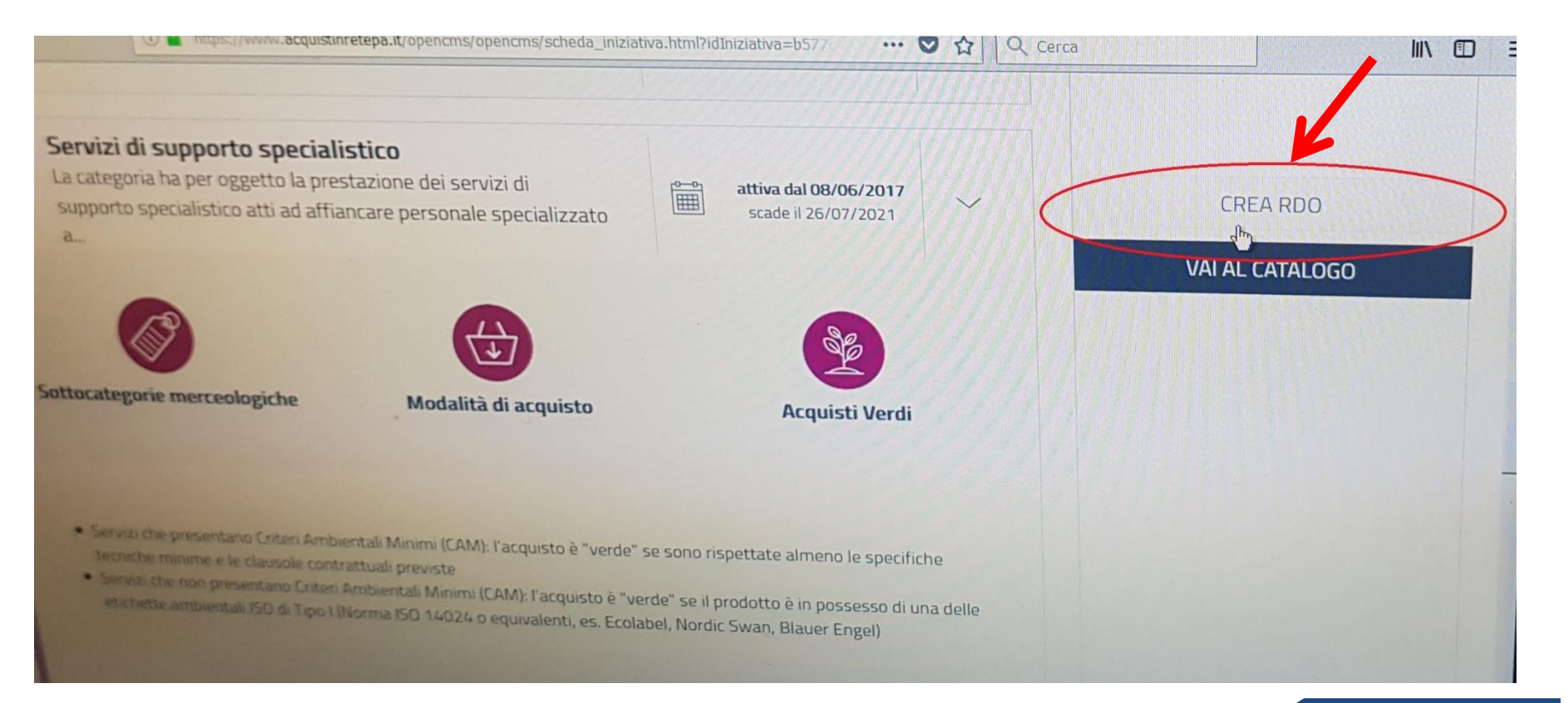

9. Digitare "SUPPORTO SPECIALISTICO" nella barra di ricerca, flaggare la voce corrispondente e cliccare su «CREA TRATTATIVA DIRETTA»

| Supporte Servizi di supporto specialistico (Scheda di RdO per fornitura a corpo) | Θ |
|----------------------------------------------------------------------------------|---|
| Servizi di supporto specialistico (Scheda di RdO per fornitura a                 | 0 |
|                                                                                  | Ē |
|                                                                                  |   |
|                                                                                  |   |
|                                                                                  |   |
|                                                                                  |   |
|                                                                                  | 4 |

#### 10. Flaggare «Servizi di supporto specialistico»

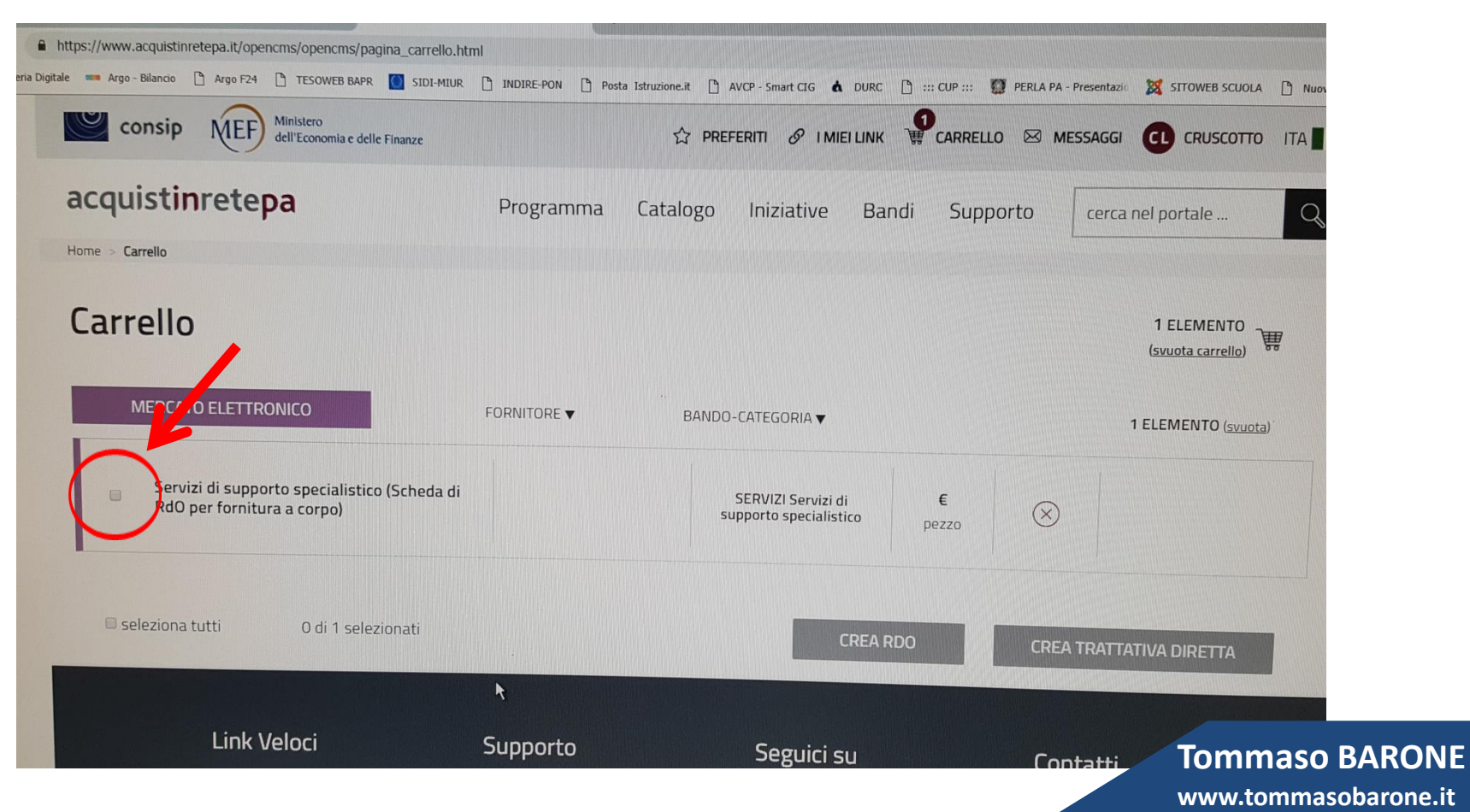

### 11. Cliccare su «CREA TRATTATIVA DIRETTA»

| Consip MEF dell'Economia e delle Finanze                                                        |             | 🛱 PREFERITI 🔗 I MIEI LINK 🦉 CARRELLO 🖂 MESSAGGI 🔃 CRUSCOTTO ITA 🛛 |
|-------------------------------------------------------------------------------------------------|-------------|-------------------------------------------------------------------|
| e > Carrello                                                                                    | Programma   | Catalogo Iniziative Bandi Supporto cerca nel portale Q            |
| arrello                                                                                         |             | 1 ELEMENTO                                                        |
| MERCATO ELETTRONICO                                                                             | FORNITORE V | BANDO-CATEGORIA V 1 ELEMENTO (svuota)                             |
| <ul> <li>Servizi di supporto specialistico (Scheda di<br/>RdO per fornitura a corpo)</li> </ul> |             | SERVIZI Servizi di E pezzo                                        |
| 🗆 seleziona tutti 0 di 1 selezionati                                                            |             | CREA RDC CREA TRATTATIVA DIRETTA                                  |
|                                                                                                 | ¥           |                                                                   |
| Link Veloci                                                                                     | Supporto    | Seguici su Contatti Tommaso B                                     |

## 12. Selezionare «Prezzo a corpo»

| jie Hodifica Yawalizza Gronologia Segr                 | alibri <u>S</u> trumenti Ajuto |                                                    |                                                                                                  |                                                                                                    |                                                             |                   | -8×           |
|--------------------------------------------------------|--------------------------------|----------------------------------------------------|--------------------------------------------------------------------------------------------------|----------------------------------------------------------------------------------------------------|-------------------------------------------------------------|-------------------|---------------|
| Segreteria Digitale X Tr                               | ittativa Diretta n. 655362     | × +                                                |                                                                                                  |                                                                                                    |                                                             |                   |               |
| ·) → C ŵ                                               | A https://www.acquist          | tinretepa.it/tratdirette/manageTrattativaDir       | etta.do?method=initA                                                                             |                                                                                                    |                                                             |                   | =             |
| Punto oromance                                         |                                |                                                    | Fax: 0932761689                                                                                  | 648                                                                                                    |                                                             |                   | -             |
| Soggetto stipulante                                    |                                |                                                    | BARTOLOMEO SAT<br>DELL'UNIVERSITA'<br>REGIONALI - UFFIC<br>SECONDARIE DI II<br>ALBERGHIERO - PRI | TA - MINISTERO DELL'ISTR<br>5 DELLA RICERCA - UFFICI S<br>10 SCOLASTICO REGIONALE<br>5RADO - ISTITUTO PROFES:<br>NCIPI GRIMALDI | UZIONE<br>SCOLASTICI<br>SICILIA - SCUOLE<br>SIONALE STATALE | Modifica <b>D</b> |               |
| Fornitore:                                             |                                | -                                                  |                                                                                                  |                                                                                                    | Co                                                          |                   |               |
| escrizione richiesta:                                  |                                | i.co.te.a                                          |                                                                                                  |                                                                                                    | <u></u>                                                     |                   | 1             |
| Tipologia di trattativa:                               |                                | Affidamento diretto (a taxa a                      |                                                                                                  |                                                                                                    |                                                             |                   |               |
| todalità di definizione dell'offerta                   | 6                              | Prezzo a corpo<br>Prezzi unitari<br>Prezzo a corpo | Left, A, D.Lgs. 50/2016)                                                                         | 2                                                                                                    |                                                             |                   | -             |
| Servizi di suppo                                       | De                             | Ribasso a corpo                                    | Quantità                                                                                         | Mada                                                                                                    |                                                             |                   |               |
|                                                        | to specialistico (Scheda dr.   | fornitura a corpo)                                 | 0                                                                                                | riodifica                                                                                                    | Copia                                                       | Elimina           | 111-          |
| porto da ribassare (Euro):                             |                                |                                                    |                                                                                                  |                                                                                                    | D                                                           | X                 | (add)         |
| iggiunta, Oneri per la sicurezza<br>asso (facoltativo) | a non soggetti a               |                                                    |                                                                                                  |                                                                                                    |                                                             |                   |               |
| rmini di pagamento;                                    |                                |                                                    |                                                                                                  |                                                                                                    |                                                             |                   |               |
|                                                        |                                | 30 GG Data Ricevimento Fattura                     | <u>.</u>                                                                                         |                                                                                                    |                                                             |                   |               |
|                                                        |                                |                                                    |                                                                                                  |                                                                                                    |                                                             | Tomma             | aso BA        |
| N 16 10                                                |                                |                                                    |                                                                                                  |                                                                                                    |                                                             |                   |               |
|                                                        |                                |                                                    |                                                                                                  |                                                                                                    |                                                             | www.ton           | <u>imasor</u> |

#### 13. Compilare il modello in ogni sua parte...

| De godica ijeualiza Orensloga Segnaturi protecta n. 655362 | x +                                                                                                    | Q Cerca     |                                                |             |
|------------------------------------------------------------|----------------------------------------------------------------------------------------------------|-------------|------------------------------------------------|-------------|
| () ▲ https://www.acquis                                    | tinretepa.it/tratdirette/manageTrattativaDiretta.do?method=initA                                                       |             |                                                |             |
|                                                            |                                                                                                    |             |                                                |             |
| *Dati e aliquote di fatturazione:                          | Aliquota IVA di fatturazione: 22%<br>Indirizzo di fatturazione: VIALE DEGLI OLEANDRI,19 MODICA - 97015 (RG)<br>SICILIA | li.         |                                                |             |
| *Termine di presentazione dell'offerta:                    | Giorno 20 💌 Mese 10 💌 Anno 2018 Vore 18:00                                                                             |             |                                                |             |
| *Limite di validità dell'offerta:                          | Giorno 20 Y Mese 10 Y Anno 2018 Ore 18:00                                                                              |             |                                                |             |
| Ulteriori note:                                            |                                                                                                    | li.         |                                                |             |
| Allega documenti alla tua richiesta                        |                                                                                                    |             |                                                |             |
|                                                            | NUOVO DOCUMENTO                                                                                                    |             |                                                |             |
| Descrizione:                                               | File da allegare: Sfoglia Nessun file s                                                                                | elezionato. | AGGIUNGI                                       |             |
| Descrizione                                                | Nome file File                                                                                                    |             | Elimina                                        |             |
| Nessun risultato.                                          |                                                                                                    |             |                                                |             |
|                                                            |                                                                                                    |             |                                                |             |
| Richiedi un documento all'impresa (in aggiunta all'offerta | )                                                                                                    |             |                                                |             |
|                                                            | NUOVO DOCUMENTO                                                                                                    |             |                                                |             |
| Descrizione:                                               | Firmato digitalmente: Si 🔹                                                                                             |             | ACCIUNCT                                       |             |
| 1) Start 🔊 🥝 🔄 🙆                                           |                                                                                                    |             |                                                |             |
|                                                            |                                                                                                    |             | <b>10 (</b> ) <b>(</b> ) <b>(</b> ) <b>(</b> ) |             |
|                                                            |                                                                                                    |             | Tommaso                                        | <b>RARO</b> |
|                                                            |                                                                                                    |             |                                                |             |

www.tommasobarone.it

# 14. Caricare eventuali file con gli adempimenti richiesti ed inviare la «Trattativa diretta».

| Be Modilica Weselsza Oronologia Segnaturi Brottan, 655362 X                                                                                                    | +                                                                                                    |                |
|----------------------------------------------------------------------------------------------------|----------------------------------------------------------------------------------------------------|----------------|
| Segretaria Dipitale                                                                                                    | epa.it/tratdirette/manageTrattativaDiretta.do?method=initAc 🗉 💟 🏠 🔍 Cercu                                              |                |
|                                                                                                    |                                                                                                    |                |
| *Dati e aliquote di fatturazione:                                                                                                    | Aliquota IVA di fatturazione: 22%<br>Indirizzo di fatturazione: VIALE DEGLI OLEANDRI,19 MODICA - 97015 (RG)<br>SICILIA |                |
| *Termine di presentazione dell'offerta:                                                                                                    | Giorno 20 T Mese 10 T Anno 2018 Ore 18:00                                                                              |                |
| *Limite di validità dell'offerta:                                                                                                    | Giorno 20 💌 Mese 10 💌 Anno 2018 Ore 18:00                                                                              |                |
| Ulterion note:                                                                                                    |                                                                                                    |                |
| Allega documenti alla tua richiesta                                                                                                    |                                                                                                    |                |
|                                                                                                    | NUCZO DOCUMENTO                                                                                                    |                |
| Descrizione:                                                                                                    | Sile da allegare: Sfoglia Lessun file selezionato.                                                                     | AGGIUNGI       |
|                                                                                                    |                                                                                                    |                |
| Descrizione                                                                                                    | Nome file File                                                                                                    | Elimina        |
|                                                                                                    |                                                                                                    |                |
| Richiedi un documento all'impresa (in aggiunta all'offerta)                                                                                                    |                                                                                                    |                |
|                                                                                                    |                                                                                                    |                |
| Descrizione:                                                                                                    |                                                                                                    |                |
|                                                                                                    | Firmato digitalmente: Si 💌                                                                                             | AGGIUN         |
| Alstart 🔘 🍊 🎬 🕥 🙆                                                                                                    |                                                                                                    |                |
|                                                                                                    |                                                                                                    | Tommaso BARONE |
| All and a state of the state of the state of |                                                                                                    |                |

www.tommasobarone.it

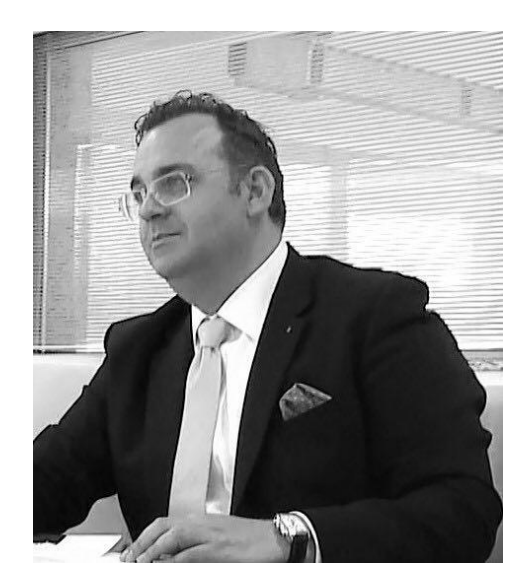

# Grazie per l'attenzione concessa A PRESTO

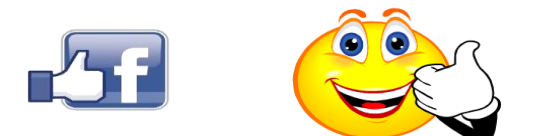